## Mise en place de Proxmox

Avant d'installer proxmox, on met à jour notre distribution Debian, sudo apt update && sudo apt dist-upgrade -y.

Notre machine doit avoir une IP fixe et avoir un fichier /etc/hosts correctement rempli. C'est nécessaire pour avoir un hyperviseur fonctionnel et notamment encore plus si nous souhaitez créer un cluster de plusieurs machines.

#### Nano /etc/hosts :

127.0.0.1 localhost

10.202.14.60 debian

# 127.0.1.1 debian

# 10.202.14.60 est notre adresse IP

# debian est le nom de la machine

Il est indispensable de commenter la ligne 127.0.1.1 debian, pour éviter des problèmes réseau lors de l'installation de Proxmox .

Créons maintenant un fichier ayant l'adresse du dépôt officiel de Proxmox :

echo "deb http://download.proxmox.com/debian/pve bookworm pve-nosubscription" > /etc/apt/sources.list.d/pve-install.list

Il est nécessaire d'authentifier le dépôt grâce à sa clé GPG, pour s'assurer que les paquets proviennent d'une source reconnue et valide. La clé GPG est récupérable depuis le site officiel et s'importe ainsi :

wget https://enterprise.proxmox.com/debian/proxmox-release-bookworm.gpg -O /etc/apt/trusted.gpg.d/proxmox-release-bookworm.gpg

# Installation du noyau "pve"

Proxmox offre des noyaux Linux spécialement optimisés, offrant un support robuste, surtout pour la virtualisation avec KVM. Ces configurations assurent la préparation d'un hôte PVE prêt à supporter divers types de virtualisation.

Pour obtenir les derniers noyaux pve disponibles, on met à jour la liste des dépôts dans notre terminal :

#### \$ sudo apt update

Ensuite, on recherche les noyaux pve disponibles avec la commande suivante :

#### apt search pve-kernel

Nous pouvons l'installer en utilisant la commande suivante :

### \$ sudo apt install pve-kernel-6.2

N'oubliez pas de redémarrer impérativement votre machine une fois l'installation terminée pour que le nouveau noyau soit activé.

Une fois notre système redémarré, nous pourrons procéder à l'installation de Proxmox pour bénéficier pleinement de ses fonctionnalités.

## **Installation de Proxmox**

Mettez à jour la liste des dépôts via la commande :

sudo apt update && sudo apt upgrade -y

Enfin, installez le paquet proxmox-ve :

\$ sudo apt install proxmox-ve -y

### Création de bridge (pont)

nano /etc/network/interfaces

| GNU nano 7.2<br>in a                                                        |                                                           |                                                         |                                   |               |                |                       |
|-----------------------------------------------------------------------------|-----------------------------------------------------------|---------------------------------------------------------|-----------------------------------|---------------|----------------|-----------------------|
| # network interfac<br># Please do NOT mo<br># you're doing.<br>#            | ce settings; auto<br>odify this file o                    | ogenerated<br>directly, unless                          | you know what                     | . 1 1         |                |                       |
| # If you want to<br># please utilize                                        | manage parts of the 'source' or                           | the network conf<br>'source-director                    | y' directives                     | to do         |                |                       |
| # so.<br># PVE will preser<br># configuration f<br># the PVE managed        | ve these direction<br>rom sourced file<br>interfaces into | ves, but will NO<br>s, so do not att<br>external files! | T read its net<br>empt to move an | work<br>ny of |                |                       |
| source /etc/netwo                                                           | ork/interfaces.d/                                         | ¥                                                       |                                   |               |                |                       |
| auto lo<br>iface lo inet loc                                                | opback                                                    |                                                         |                                   |               |                |                       |
| auto eno1<br>iface eno1 inet d                                              | Լիշր                                                      |                                                         |                                   |               |                |                       |
| auto vbr0<br>iface vbr0 inet s<br>address<br>gateway<br>netmask<br>bridge_p | static<br>(15.1)<br>cost a enol                           |                                                         |                                   |               |                |                       |
|                                                                             |                                                           |                                                         |                                   |               |                |                       |
|                                                                             |                                                           |                                                         |                                   |               |                |                       |
|                                                                             |                                                           |                                                         |                                   |               |                |                       |
|                                                                             |                                                           |                                                         |                                   |               |                |                       |
|                                                                             |                                                           |                                                         |                                   |               |                |                       |
|                                                                             |                                                           |                                                         |                                   |               |                |                       |
|                                                                             |                                                           |                                                         |                                   |               |                |                       |
|                                                                             |                                                           |                                                         |                                   |               |                |                       |
|                                                                             |                                                           |                                                         |                                   |               |                |                       |
|                                                                             |                                                           |                                                         |                                   |               |                |                       |
|                                                                             |                                                           |                                                         |                                   |               |                |                       |
|                                                                             |                                                           |                                                         |                                   |               |                |                       |
| G Aide                                                                      | 10 Écrire<br>B Lire fich                                  | U Chercher                                              | <b>K</b> Couper                   | M Frégutor    | Le fichier « / | etc/network/interface |

- address : l'adresse IP du reseau
- gateway : la passerelle
- netmask : le masque du réseau
- eno1 : nom de l'interface

C'est terminé pour la partie installation, redémarrez votre machine et profitez de votre hyperviseur fraîchement installé ! Ouvrez un navigateur et saisissez l'URL https://<adresse\_IP>:8006.

| cloome to the Proxmox Virtual Environment. Please use your web browser to<br>omfigure this server - connect to:                                                                                                    |          |
|----------------------------------------------------------------------------------------------------|----------|
| https://                                                                                                    |          |
| ebian login: camara<br>'assword:<br>.inux debian 6.8.4-3-pve #1 SMP PREEMPT_DYNAMIC PMX 6.8.4-3 (2024-05-02T11:55Z)<br>the programs included with the Debian GNU/Linux system are free software;<br>the exact distribution terms for each program are described in the<br>individual files in /usr/share/doc/*/copyright.<br>Debian GNU/Linux comes with ABSOLUTELY NO WARRANTY, to the extent<br>permitted by applicable law.<br>Last login: Thu Jun 20 08:54:36 CEST 2024 on tty1<br>camarn@debian: 'S | ) x86_64 |
|                                                                                                    |          |
|                                                                                                    |          |